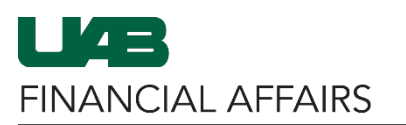

The University of Alabama at Birmingham

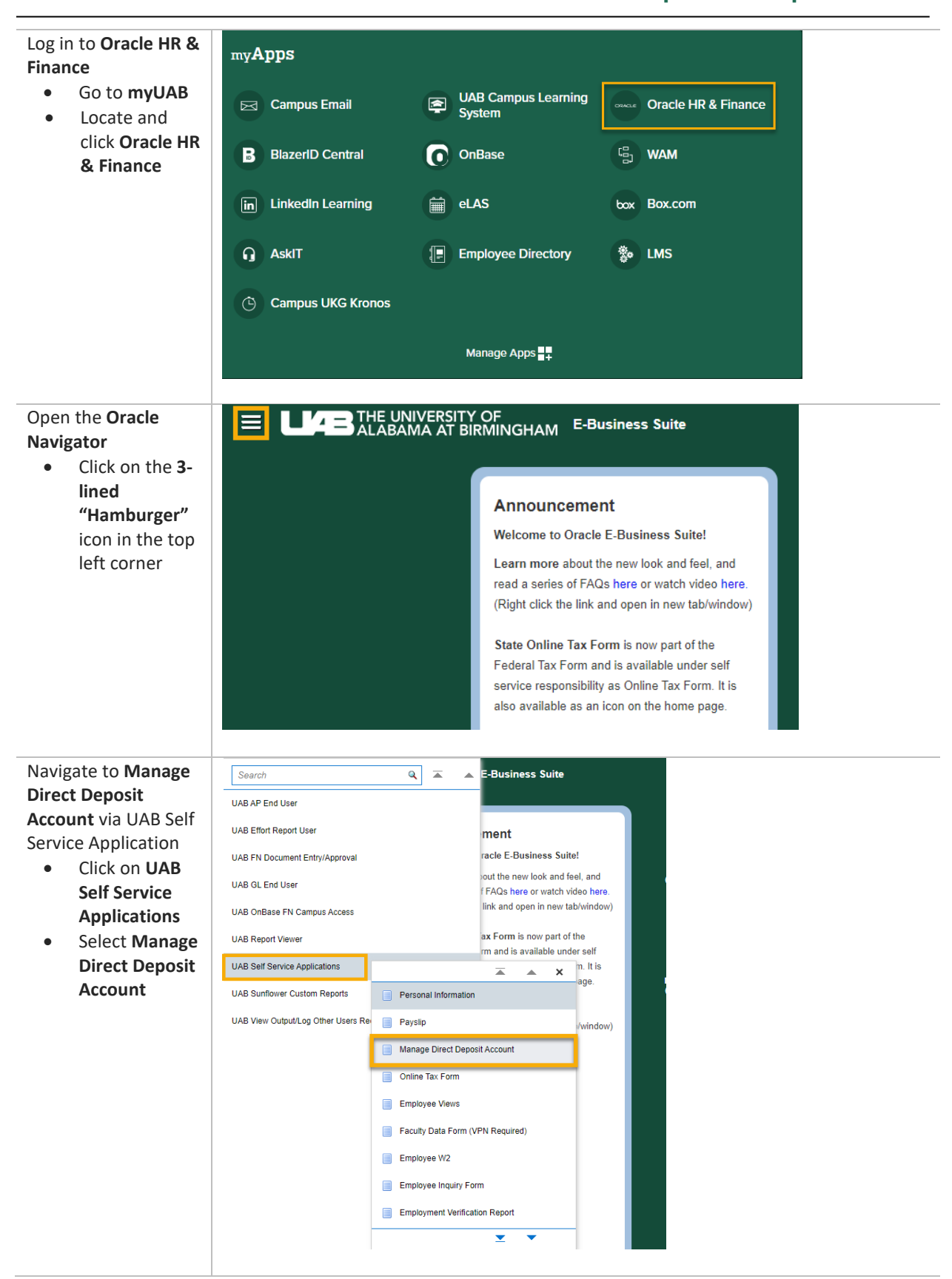

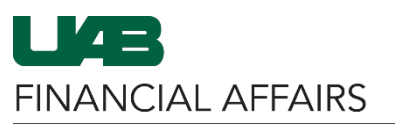

The University of Alabama at Birmingham

| Click on the Add                                       | Manage Payroll Payments: Define Payments                                                                                                    |                             |                                       |  |  |  |
|--------------------------------------------------------|----------------------------------------------------------------------------------------------------|-----------------------------|---------------------------------------|--|--|--|
| button                                                 | Employee Name                                                                                                    |                             |                                       |  |  |  |
|                                                        | Organization Email Address To setup or add a direct deposit account, "Click" ADD DEPOSIT PAYMENT. To change your current direct deposit informativ distributed to other direct deposit accounts. If you have updated your account details. "Click" CONTINUE. Indicates required field |                             |                                       |  |  |  |
|                                                        |                                                                                                    |                             |                                       |  |  |  |
|                                                        | Employee Payments for Next Payroll Period                                                                                                    |                             |                                       |  |  |  |
|                                                        |                                                                                                    |                             |                                       |  |  |  |
|                                                        | Add Deposit Payment                                                                                                    | A                           | und Tune                              |  |  |  |
|                                                        | 1 Deposit                                                                                                    | Acco                        | king Account                          |  |  |  |
|                                                        | i Deposit                                                                                                    | 0160                        |                                       |  |  |  |
|                                                        | Confirmation page MUST BE RECEIVED for add/change/delete to update your record. Do NOT exit the system with                                                                                                    |                             |                                       |  |  |  |
| Click on the <b>down</b><br><b>arrow</b> and select an | Add Deposit Payment                                                                                                    |                             |                                       |  |  |  |
| Amount Type                                            |                                                                                                    | Employee Name               | Berneros, Fasta                       |  |  |  |
| • Percentage of                                        |                                                                                                    | Organization Email Address  | contractions and                      |  |  |  |
| pay each pay                                           | * Indicates required field                                                                                                    |                             |                                       |  |  |  |
| period into a                                          |                                                                                                    | Payment Method              | NACHA                                 |  |  |  |
| account                                                |                                                                                                    | Currency                    | US Dollar                             |  |  |  |
| Monetary                                               |                                                                                                    | * Amount                    | Percentage  Monetary                  |  |  |  |
| allocates a                                            |                                                                                                    | * Account Name              | Percentage                            |  |  |  |
| specific dollar                                        |                                                                                                    | * Account Type              | ~                                     |  |  |  |
| amount into a                                          | Confirmation page MUST BE RECEIV                                                                                                    | ED for add/change/delete to | update your record. Do NOT exit the s |  |  |  |
| account                                                |                                                                                                    |                             |                                       |  |  |  |
| Enter the <b>Amount</b> of                             |                                                                                                    |                             |                                       |  |  |  |
| the desired deposit                                    | Add Deposit Payment                                                                                                    |                             |                                       |  |  |  |
|                                                        |                                                                                                    | Employee Name               | Berneros, Fors                        |  |  |  |
|                                                        |                                                                                                    | Organization Email Address  | sector data an                        |  |  |  |
|                                                        | * Indicates required field                                                                                                    | Deverse of Mathematic       | NACHA                                 |  |  |  |
|                                                        |                                                                                                    | Payment Method              | NACHA                                 |  |  |  |
|                                                        |                                                                                                    |                             | US Dollar                             |  |  |  |
|                                                        |                                                                                                    | * Amount                    | 50.00                                 |  |  |  |
|                                                        |                                                                                                    | * Account Name              |                                       |  |  |  |
|                                                        |                                                                                                    | * Account Type              | ~                                     |  |  |  |
|                                                        | Confirmation page MUST BE RECEIV                                                                                                    | ED for add/change/delete to | update your record. Do NOT exit the s |  |  |  |
|                                                        |                                                                                                    |                             |                                       |  |  |  |
|                                                        |                                                                                                    |                             |                                       |  |  |  |
|                                                        |                                                                                                    |                             |                                       |  |  |  |
|                                                        |                                                                                                    |                             |                                       |  |  |  |
|                                                        |                                                                                                    |                             |                                       |  |  |  |
|                                                        |                                                                                                    |                             |                                       |  |  |  |

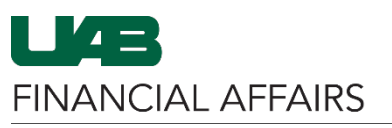

The University of Alabama at Birmingham Oracle S

| Entor Account Name |                                                                                                    |  |  |  |  |
|--------------------|----------------------------------------------------------------------------------------------------|--|--|--|--|
| Enter Account Name | Add Deposit Payment                                                                                                    |  |  |  |  |
| and Account Type   | Employee Name                                                                                                    |  |  |  |  |
|                    | Organization Email Address                                                                                                    |  |  |  |  |
|                    | Indicates required field     Payment Method NACHA                                                                                                    |  |  |  |  |
|                    | Curraney US Dellar                                                                                                    |  |  |  |  |
|                    | Amount Type Monetary                                                                                                    |  |  |  |  |
|                    | * Amount 50.00                                                                                                    |  |  |  |  |
|                    | * Account Name Savings                                                                                                    |  |  |  |  |
|                    | * Account Type                                                                                                    |  |  |  |  |
|                    | Confirmation page MUST BE RECEIVED for add/change/delete o update your recor Checking Account stem without receiving a confirmation page<br>Savings Account |  |  |  |  |
|                    |                                                                                                    |  |  |  |  |
|                    |                                                                                                    |  |  |  |  |
| If funds are being |                                                                                                    |  |  |  |  |
| donositod into an  | Cancel Add Another Apply                                                                                                    |  |  |  |  |
|                    | Employee Number                                                                                                    |  |  |  |  |
|                    | Business Group                                                                                                    |  |  |  |  |
| account, place a   |                                                                                                    |  |  |  |  |
| check mark for     | International ACH Transaction (IAT)                                                                                                    |  |  |  |  |
| International ACH  | Account Number                                                                                                    |  |  |  |  |
| Transaction (IAT)  | * Transit Code                                                                                                    |  |  |  |  |
|                    | Bank Name                                                                                                    |  |  |  |  |
|                    |                                                                                                    |  |  |  |  |
|                    | a confirmation have or the system will abandon the change                                                                                                   |  |  |  |  |
|                    | a commination page of the system win abandon the change.                                                                                                    |  |  |  |  |
|                    |                                                                                                    |  |  |  |  |
| Complete all       | Cancel Add Another Apply                                                                                                    |  |  |  |  |
| required fields    | Employee Number                                                                                                    |  |  |  |  |
|                    | Business Group                                                                                                    |  |  |  |  |
|                    |                                                                                                    |  |  |  |  |
|                    | International ACH Transaction (IAT)                                                                                                    |  |  |  |  |
|                    | *Account Number                                                                                                    |  |  |  |  |
|                    | * Transit Code                                                                                                    |  |  |  |  |
|                    | * Bank Name                                                                                                    |  |  |  |  |
|                    | " Bank Branch                                                                                                    |  |  |  |  |
|                    |                                                                                                    |  |  |  |  |
|                    | i confirmation page or the system will abandon the change.                                                                                                  |  |  |  |  |
|                    |                                                                                                    |  |  |  |  |
| Click on the Apply |                                                                                                    |  |  |  |  |
| button             |                                                                                                    |  |  |  |  |
|                    | Employee Number                                                                                                    |  |  |  |  |
|                    |                                                                                                    |  |  |  |  |
|                    | International ACH Transaction (IAT)                                                                                                    |  |  |  |  |
|                    | * Account Number                                                                                                    |  |  |  |  |
|                    | * Transit Code                                                                                                    |  |  |  |  |
|                    | * Bank Name                                                                                                    |  |  |  |  |
|                    | * Bank Branch                                                                                                    |  |  |  |  |
|                    |                                                                                                    |  |  |  |  |
|                    | a confirmation page or the system will abandon the change.                                                                                                  |  |  |  |  |
|                    |                                                                                                    |  |  |  |  |
|                    |                                                                                                    |  |  |  |  |
|                    |                                                                                                    |  |  |  |  |
|                    |                                                                                                    |  |  |  |  |
|                    |                                                                                                    |  |  |  |  |

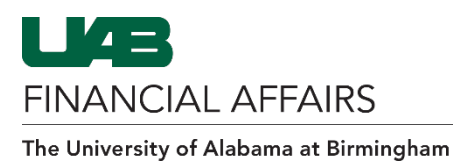

| Lo odd opother            |                                           |                                                                                                    |                                           |                          |              |  |  |  |
|---------------------------|-------------------------------------------|----------------------------------------------------------------------------------------------------|-------------------------------------------|--------------------------|--------------|--|--|--|
| o add another             | Manage Pa                                 | yroll Payments: Def                                                                                                    | fine Payments                             |                          |              |  |  |  |
| Add Denosit               |                                           |                                                                                                    | Employee Name                             |                          |              |  |  |  |
| Payment button            | Organization Email Address                |                                                                                                    |                                           |                          |              |  |  |  |
| Repeat Add                | To setup or add a<br>account is used a    | To setup or add a direct deposit account, "Click" ADD DEPOSIT PAYMENT. To change your current direct deposit information. account is used as the default account for the remaining pay after it is distributed to other direct deposit accounts. If you have in the set of the set of the set |                                           |                          |              |  |  |  |
| Deposit<br>Payment steps  | Employee Payments for Next Payroll Period |                                                                                                    |                                           |                          |              |  |  |  |
|                           | Sort By Priority Add Deposit Payment      |                                                                                                    |                                           |                          |              |  |  |  |
|                           | Priority                                  | Payment Type                                                                                                    | Account Type                              | Account Number           |              |  |  |  |
|                           | 1                                         | Deposit                                                                                                    | Savings Account                           |                          |              |  |  |  |
|                           | 2                                         | Deposit                                                                                                    | Checking Account                          |                          |              |  |  |  |
|                           | Confirmation pa                           | ge MUST BE RECEIVED for a                                                                                                    | dd/change/delete to update your reco      | ord. Do NOT exit the s   | ystem withou |  |  |  |
| o continue click on       |                                           |                                                                                                    |                                           |                          |              |  |  |  |
| ne <b>Continue</b> button |                                           |                                                                                                    |                                           | Cance                    | el Continue  |  |  |  |
|                           |                                           | Emplo                                                                                                    | oyee Number                               |                          |              |  |  |  |
|                           |                                           | Bus                                                                                                    | siness Group                              |                          |              |  |  |  |
|                           |                                           |                                                                                                    |                                           |                          | t This       |  |  |  |
|                           | PDATE Icon. To delet                      | e an account, "Click" on the DEL                                                                                                    | E I E Icon. Please note you must always n | lave a remaining pay acc | count. This  |  |  |  |
|                           | r account details. "Olio                  | K CONTINUE.                                                                                                    |                                           |                          |              |  |  |  |
|                           |                                           |                                                                                                    |                                           |                          |              |  |  |  |
|                           |                                           |                                                                                                    |                                           |                          |              |  |  |  |
|                           |                                           |                                                                                                    |                                           |                          |              |  |  |  |
|                           |                                           |                                                                                                    |                                           |                          |              |  |  |  |
|                           |                                           | Amount                                                                                                    | Currency                                  | Undate                   | Delete       |  |  |  |
|                           |                                           | 50.00                                                                                                    | US Dollar                                 |                          | Delete       |  |  |  |
|                           |                                           | Bemaining Bay                                                                                                    |                                           |                          |              |  |  |  |
|                           |                                           | Remaining Fay                                                                                                    | US Dollar                                 | 6                        |              |  |  |  |
|                           |                                           |                                                                                                    |                                           |                          |              |  |  |  |
|                           |                                           |                                                                                                    |                                           |                          |              |  |  |  |
|                           | a confirmation page                       | or the system will abandon the                                                                                                    | change.                                   |                          |              |  |  |  |
|                           | a communication page                      |                                                                                                    | onange.                                   |                          |              |  |  |  |
|                           |                                           |                                                                                                    |                                           |                          |              |  |  |  |
|                           |                                           |                                                                                                    |                                           |                          |              |  |  |  |
|                           |                                           |                                                                                                    |                                           |                          |              |  |  |  |
|                           |                                           |                                                                                                    |                                           |                          |              |  |  |  |
|                           |                                           |                                                                                                    |                                           |                          |              |  |  |  |
|                           |                                           |                                                                                                    |                                           |                          |              |  |  |  |
|                           |                                           |                                                                                                    |                                           |                          |              |  |  |  |
|                           |                                           |                                                                                                    |                                           |                          |              |  |  |  |
|                           |                                           |                                                                                                    |                                           |                          |              |  |  |  |
|                           |                                           |                                                                                                    |                                           |                          |              |  |  |  |
|                           |                                           |                                                                                                    |                                           |                          |              |  |  |  |
|                           |                                           |                                                                                                    |                                           |                          |              |  |  |  |
|                           |                                           |                                                                                                    |                                           |                          |              |  |  |  |
|                           |                                           |                                                                                                    |                                           |                          |              |  |  |  |
|                           |                                           |                                                                                                    |                                           |                          |              |  |  |  |
|                           |                                           |                                                                                                    |                                           |                          |              |  |  |  |
|                           |                                           |                                                                                                    |                                           |                          |              |  |  |  |
|                           |                                           |                                                                                                    |                                           |                          |              |  |  |  |
|                           |                                           |                                                                                                    |                                           |                          |              |  |  |  |
|                           |                                           |                                                                                                    |                                           |                          |              |  |  |  |
|                           |                                           |                                                                                                    |                                           |                          |              |  |  |  |
|                           |                                           |                                                                                                    |                                           |                          |              |  |  |  |
|                           |                                           |                                                                                                    |                                           |                          |              |  |  |  |
|                           |                                           |                                                                                                    |                                           |                          |              |  |  |  |
|                           |                                           |                                                                                                    |                                           |                          |              |  |  |  |
|                           |                                           |                                                                                                    |                                           |                          |              |  |  |  |
|                           |                                           |                                                                                                    |                                           |                          |              |  |  |  |
|                           |                                           |                                                                                                    |                                           |                          |              |  |  |  |
|                           |                                           |                                                                                                    |                                           |                          |              |  |  |  |
|                           |                                           |                                                                                                    |                                           |                          |              |  |  |  |
|                           |                                           |                                                                                                    |                                           |                          |              |  |  |  |

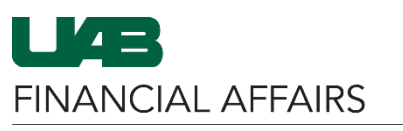

The University of Alabama at Birmingham

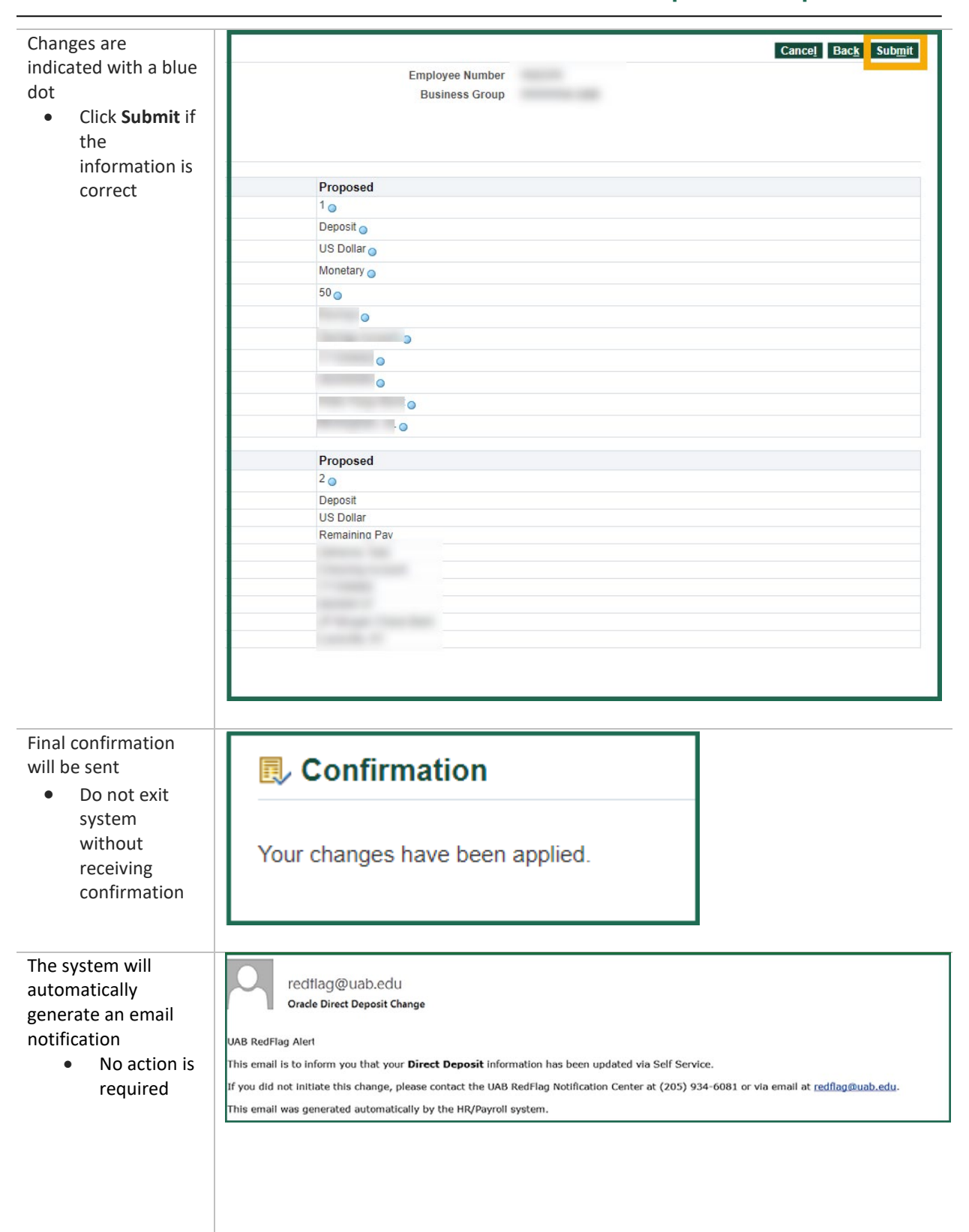